# **SEO Friendly URLs / Page Routes**

If you are creating a new page, the SEO URL or page route can be added.

| Page SEO Details                                                        | Page Name *                                                                                                |
|-------------------------------------------------------------------------|----------------------------------------------------------------------------------------------------|
| Enter page name and SEO details including page title and<br>description | Enter the page name                                                                                        |
|                                                                         | SEO Friendly Url *                                                                                         |
| _                                                                       | Enter the URL to preser this page (use pumbers latters and darker ( ). Do not use other special characters |
|                                                                         | SEQ Description                                                                                            |
|                                                                         |                                                                                                    |
|                                                                         | Enter a short description of the page content to be displayed by search engines /                          |

Once a page has been saved, follow these steps to edit the Page Route. This is especially useful for Custom pages, to give them meaningful URLs for SEO and your users.

#### To edit a Page Route:

| . Click the URL | Routing tab.                                         |
|-----------------|------------------------------------------------------|
| . Use the Sear  | h tool to find the page route.                       |
|                 | Search For : contact © Contains O Starts With Search |

1. In the CMS, go to Settings SEO Maintenance. or Page Routes (zSearchEngineOptimisationMaintenance).

- 5. Click Modify.
- 6. Update details.

| Sequence :                 | 20                                          |  |
|----------------------------|---------------------------------------------|--|
| Route Name :               | THEME_BPDTHEME01_ContactUs                  |  |
| Route URL :                | Contact-Us                                  |  |
| Web Page :                 | ~/CustomPage.aspx                           |  |
| Default Parameter Values : | CustomPage=THEME_BPDTHEME01_Contact Us Page |  |

Sequence - Order the page routes are interpreted. New page routes do not necessarily need to have unique values assigned.

Page routes are checked each time a search is performed. Lower sequence numbers are examined first – therefore frequently used pages (i.e. 'Home', 'Login') should have a lower value than pages such as 'Terms & Conditions', which might only be viewed occasionally.

Route Name - Description of page route.
Route URL - Route for mapping requests. This will appear in the site's URL (e.g. 'Help', 'ContactUs').
Web Page - Page the above route is redirected to.
Default Parameter Values - Default values for parameters based on the web page (e.g. 'custompage=Help' would be the Default Parameter Values for the 'Help' URL route.).
7. To save, click OK.

8. For the new page route to work on the site, click Re-register Routes.

### Create a SEO URL / Page Route

- 1. In the CMS, go to Settings SEO Maintenance. or Page Routes (zSearchEngineOptimisationMaintenance).
- 2. Click the URL Routing tab.
- 3. Click New.
- 4. Enter details in the fields.
- 5. To save, click OK.
- 6. For the new page route to work on the site, click Re-register Routes.

Users can be redirected to Specials/Campaign pages from a URL. First, create a Page Route for the Custom Page or Template.  $\oslash$ 

Then simply include the URL with an 'R' parameter prefacing the Custom Page name: http://mywebsite.com.au/login.aspx?R=mycampign

## Examples

| Sequence | Route<br>Name     | Route URL                                                 | Web Page                      | Default Parameter<br>Values | Resulting final SEO-friendly URL                       |
|----------|-------------------|-----------------------------------------------------------|-------------------------------|-----------------------------|--------------------------------------------------------|
| 10       | Contact Us        | ContactUs                                                 | ~/Questionnaire.<br>aspx      | questionnaire=Contact       | www.YourWebSite.com/ContactUs                          |
| 10       | Help              | Help                                                      | ~/Custompage.<br>aspx         | custompage=Help             | www.YourWebSite.com/Help                               |
| 10       | Home              | Home                                                      | ~/Home.aspx                   |                             | www.YourWebSite.com/Home                               |
| 20       | About Us          | AboutUs                                                   | ~Custompage.<br>aspx          | custompage=aboutus          | www.YourWebSite.com/AboutUs                            |
| 500      | Product<br>Route  | Product/{product}/{ProductSEOName}                        | ~<br>/ProductDisplay.<br>aspx |                             | www.YourWebSite.com/product/product-<br>code-or-name   |
| 500      | Category<br>Route | Category/{CategorySEOName}/<br>{*CategorySEONameOptional} | ~<br>/ProductDisplay.<br>aspx |                             | www.YourWebSite.com/category/category-<br>code-or-name |

## Related help

- Google Tag Manager with Google Analytics (v4)
  Google Tag Manager with UA & GA4
  Google Tag Manager & Analytics
  Google Tag Manager with Universal Analytics
  Product & Category Page Metadata